## iPadの設定ボタンを押し、設定画面から Wi-Fiのタブをタップします。

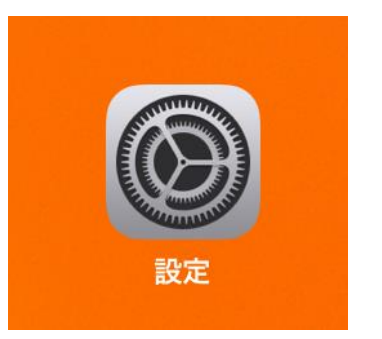

| 9:47 12月18日(金)                        |                 | 69% 🔳 ) |
|---------------------------------------|-----------------|---------|
|                                       | 一般              |         |
| 設定                                    |                 |         |
| ロスペー<br>このiPadは草津市教育委員会によって監理/管理されていま | 情報              | >       |
| す。 デバイスの監理に関する詳しい情報                   | ソフトウェア・アップデート   | >       |
| iPadにサインイン                            |                 |         |
| iCloud、App Storeおよびその他を設定。            | AirDrop         | >       |
|                                       | AirPlayとHandoff | >       |
|                                       |                 |         |
|                                       | iPadストレージ       | >       |
| <b>移 Bluetooth</b> オン                 | Appのバックグラウンド更新  | >       |
|                                       |                 |         |
| 通知                                    | 日付と時刻           | >       |
| ◀ サウンド                                | キーボード           | >       |
| <b>し</b> おやすみモード                      | フォント            | >       |

## ③ 表示されるWi-Fiの中から、使用する ネットワークを選びタップする。

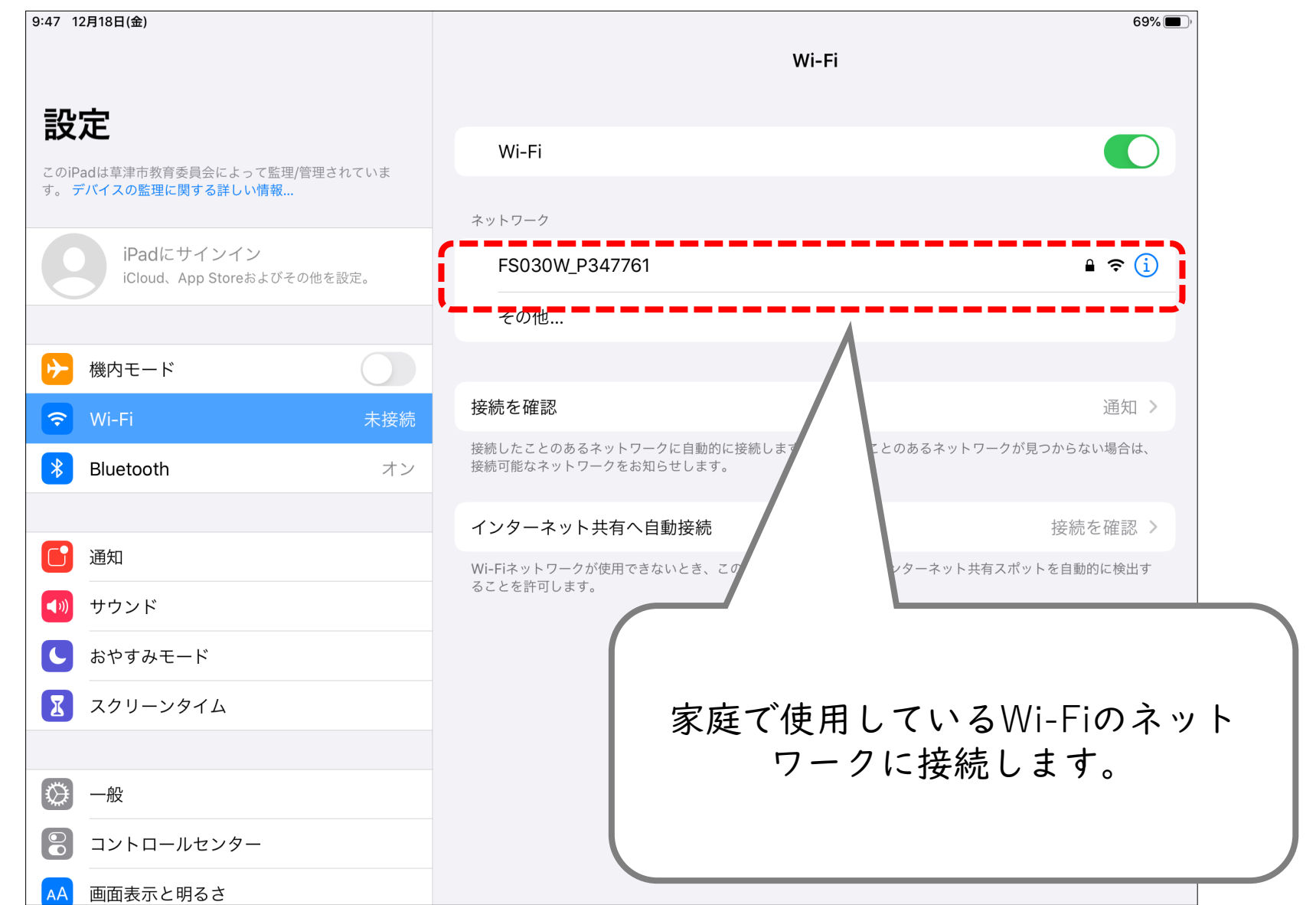

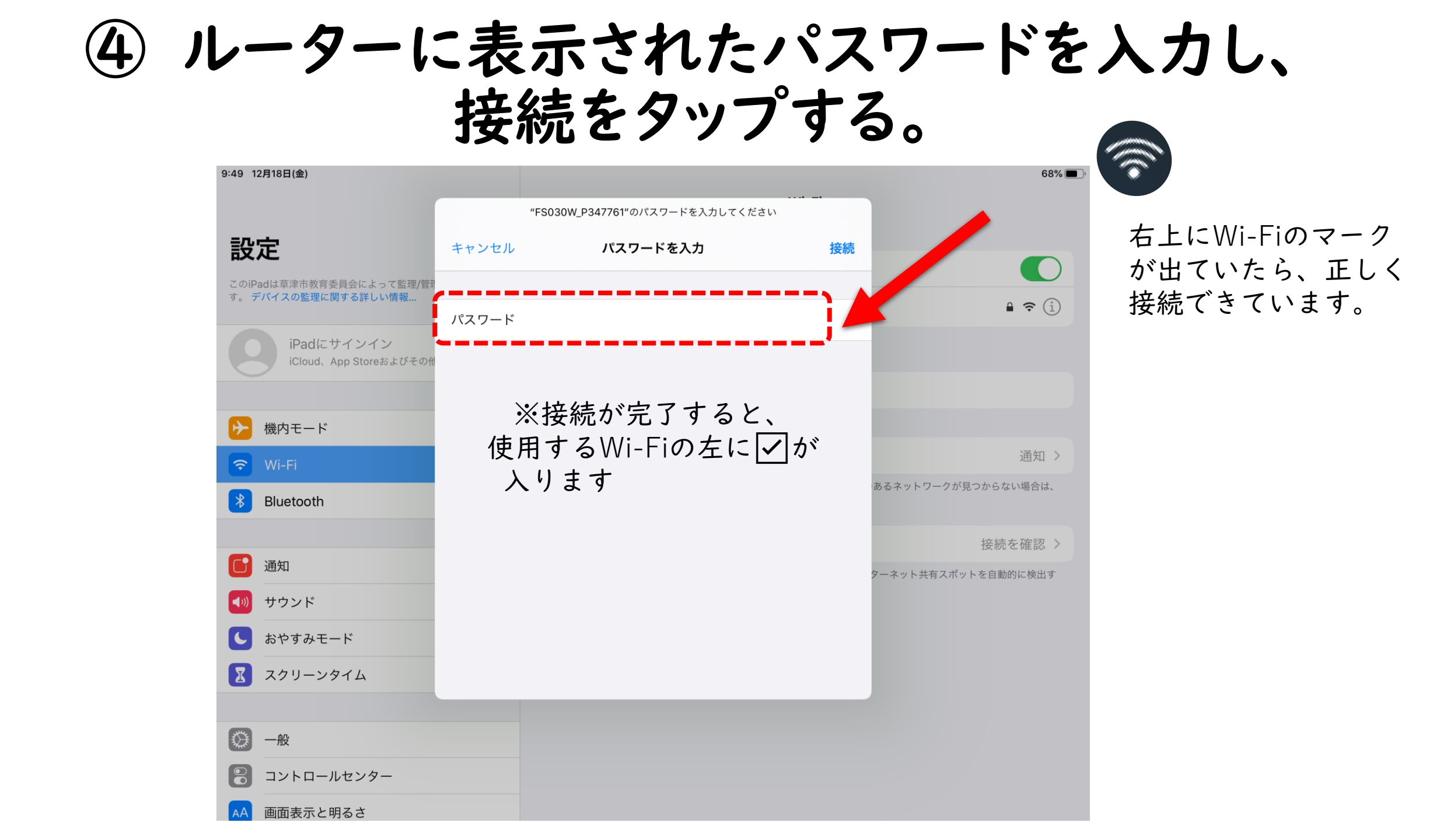